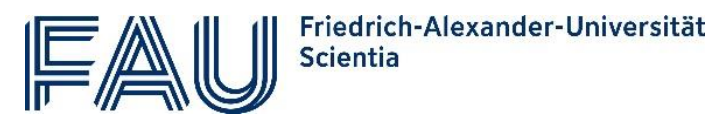

# Anleitung zur Antragstellung für das FAU Scientia Gaststudium

Stand: März 2023

Der Prozess für eine Immatrikulation an der FAU Scientia unterliegt diversen hochschulrechtlichen Vorlagen und kann für Sie als Gaststudierende oder Gaststudierender auf den ersten Blick kompliziert wirken. Mit dieser detaillierten Anleitung führen wir Sie Schritt für Schritt durch den Prozess.

Weitere Informationen finden Sie auch auf der Informationsseite zur Studienbewerbung.

### Inhalte

| Vorbereitung                                     | . 1 |
|--------------------------------------------------|-----|
| Schritt 1: Online Registrieren                   | . 2 |
| Schritt 2: Online-Immatrikulationsantrag stellen | . 3 |
| Schritt 3: Zulassungsantrag postalisch versenden | . 6 |
| Schritt 4: Semestergebühr zahlen                 | . 7 |

# Vorbereitung

Machen Sie sich mit dem aktuellen Angebot und den Studienvoraussetzungen der FAU Scientia auf <u>www.scientia.fau.de</u> vertraut. Unter den Punkten <u>Einschreibung</u> und <u>Fragen & Antworten</u> finden Sie viele nützliche Informationen.

Sie haben noch Fragen zu den Möglichkeiten der Studienwahl? Oder zu den Studienvoraussetzungen? Gerne beraten wir Sie: <u>scientia@fau.de</u>.

Sie haben sich schon entschieden und möchten sich für das kommende Semester einschreiben. Starten Sie mithilfe der folgenden kurzen Checkliste gut vorbereitet in den Bewerbungsprozess.

| Sie haben  |                                                                                                    |
|------------|----------------------------------------------------------------------------------------------------|
| v x        | Zugang zu einem Computer mit Internetzugang, ein Programm zur Anzeige von PDF-Dateien<br>(z.B. Adobe Acrobat Reader) und Zugang zu einem Drucker                                                                             |
| √ <b>x</b> | eine eigene E-Mail-Adresse,                                                                                                    |
| v x        | elektronische Kopien (Scans) Ihres Personalausweis und des Nachweis für Ihre<br>Hochschulzugangsberechtigung.                                                                                                    |
| √ x        | sich Namen und Anzahl der SWS der Veranstaltungen notiert, die Sie besuchen möchten.<br>Das Angebot für FAU Scientia Gaststudierende und Hinweise für die selbstständige<br>Lehrveranstaltungssuche finden Sie <u>hier</u> . |
|            |                                                                                                    |

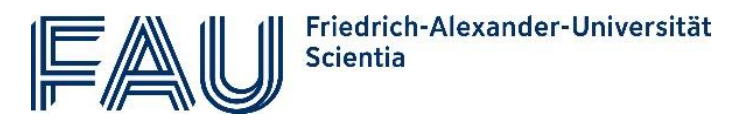

Schritt 1: Online Registrierung im Identity Management (nur bei der ersten Anmeldung nötig)

- 1) Öffnen Sie zunächst das Bewerbungsportal der FAU: <u>www.campo.fau.de</u> und klicken Sie auf den rechten Reiter "Scientia Gaststudierende".
- Bevor Sie sich bei *campo* anmelden können, müssen Sie im IdM-Portal registriert sein. Das Identity Management (IdM) verwaltet den Zugang zu zahlreichen Dienstleistungen der FAU. Falls Sie noch keine IdM-Kennung haben, klicken Sie hierfür bitte auf das Feld "Zur Registrierung für das FAU Scientia Gaststudium". Sie gelangen auf das IdM-Portal der FAU.

| ≣ ⋒ (                                                                                                    | comp                                                                                                  | 00                                                                                    |                                                                                                    |                                      | $\mathbf{n}$                | Benutzerkennung         Passwort         Anmelden           SSO-Anmeldung         Zugangsdaten vergessen?                   |
|----------------------------------------------------------------------------------------------------|----------------------------------------------------------------------------------------------------|---------------------------------------------------------------------------------------|----------------------------------------------------------------------------------------------------|--------------------------------------|-----------------------------|----------------------------------------------------------------------------------------------------|
| Mein Port                                                                                                    | al                                                                                                    |                                                                                       |                                                                                                    |                                      |                             |                                                                                                    |
| Startseite                                                                                                    | Bewerber/-innen                                                                                       | hochschulstart.de                                                                     | FAU-Studierende                                                                                                    | Beschäftigte                         | Scientia Gast               | aststudierende                                                                                                    |
| Hier sind Sie<br>(Immatrikula<br>Rund um die<br>Website erk                                                                                                    | e richtig, wenn Sie sicl<br>ation) für das FAU Sci<br>e Studienmöglichkeite<br>undigen: https://sciel | n für das FAU Scientia<br>entia Gaststudium be<br>en mit dem FAU Scien<br>ntia fau de | Gaststudium anmel<br>antragen möchten.<br>tia Gaststudium kön                                                                                                    | den und die Ein:<br>nen Sie sich auf | schreibung<br>der folgenden | Registrierung<br>Um einen Zugang für campo zu erhalten, müssen Sie sich im Normalfall für einen IdM-Zugang<br>registrieren! |
| Veosite erkultogen: <u>https://sitentea.au.ue</u> Termine zum Sommersemester 2022:  Start der Einschreibung: Mo. 28. März 2022  Ende der Einschreibung: Do. 14. April 2022  Weitere Informationen zur Einschreibung: für das FAU Scientia Gaststudium |                                                                                                    |                                                                                       | Zur Registrierung für das FAU<br>Scientia Gaststudium<br>Als Bewerberlin für das FAU Scientia<br>Gaststudium registrieren 5ie sich einmalig<br>pro Bewerbungssemester bei löld und<br>beantragen Sie dann einen Zugang für<br>Nach ErnhardedreMink-Rennung meiden Sie sich mit Ihrer Benutzerkennung (idM-Kennung) und ihrem |                                      |                             |                                                                                                    |
| Falls Sie Frag<br>sprechen Sie                                                                                                    | gen zum FAU Scientia<br>e uns persönlich an: !                                                        | Gaststudium haben,<br>Weitere Kontaktmögli                                            | wenden Sie sich per<br><u>chkeiten</u> .                                                                                                    | Mail an <u>scientia</u>              | a <u>@fau.de</u> oder       | Passwort oben rechts auf dieser Seite an.<br>P                                                                              |

 Bitte füllen Sie das angezeigte Registrierungsformular aus und achten Sie dabei auf Vollständigkeit. Bestätigen Sie, dass Sie die <u>Datenschutzerklärung</u> und <u>Nutzungsrichtlinie IT-R</u> zur Kenntnis genommen haben, prüfen Sie noch einmal Ihr Daten und senden Sie das Formular ab.

|                | ldM-Portal                 | SELF SERVICE       |                                                                                                    |                |
|----------------|----------------------------|--------------------|----------------------------------------------------------------------------------------------------|----------------|
|                | IdM-Portal                 | Registrieren       |                                                                                                    |                |
|                | Registrieren               | Persönliche Daten  |                                                                                                    |                |
| the second     | Aktivieren der IdM-Kennung | Akademischer Titel |                                                                                                    |                |
| en-            | Passwort vergessen         |                    | - v                                                                                                    | 28             |
| E.e.           |                            | Vorname(n)*        |                                                                                                    | all            |
| Alertic State  |                            | Namenszusatz       | Falls Sie mehrere Vornamen haben, geben Sie alle Vornamen so an, wie sie in Ihrem Ausweis angegeben sind. Beispiele für Namenzusitze: 'von', 'von und zu' | and the second |
| Control .      |                            | Nachname*          |                                                                                                    | X              |
| and the second |                            | Geschlecht*        | ○ Männlich ○ Weiblich                                                                                                    |                |
|                |                            | Geburtsdatum *     | · · · · · ·                                                                                                    |                |

- 4) Ihr Antrag wird nun geprüft und Sie erhalten eine E-Mail, welche Ihre persönliche IdM-Kennung sowie einen Verifizierungs-Link beinhaltet. Klicken Sie auf den Link und Sie werden automatisch wieder ins IdM-Portal geleitet, um Ihre Registrierung abzuschließen.
- 5) Folgen Sie den Anweisungen: Bestätigen Sie die Nutzungsbedingungen, hinterlegen Sie eine E-Mail-Adresse und legen Sie ein persönliches Passwort für Ihr IdM-Konto fest.

Nun sind Sie erfolgreich registriert und sind zur Anmeldung im Bewerbungsportal der FAU (siehe Schritt 2) berechtigt.

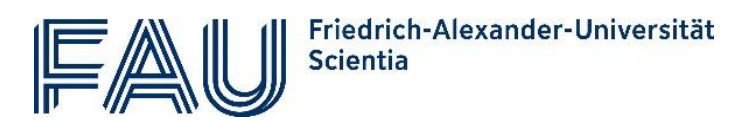

## Schritt 2: Online-Immatrikulationsantrag stellen

1) Nach Ihrer erfolgreichen Registrierung können Sie sich nun mit Ihrem persönlichen IdM-Zugang im IdM-Portal (<u>www.idm.fau.de</u>) anmelden.

|         | 6                          |    |                                              |   |
|---------|----------------------------|----|----------------------------------------------|---|
|         | Anmeldung<br>FAU IdM-Porta | al | Neu an der FAU                               |   |
|         | el89arah                   | *  | Registrieren<br>Erstellen eines IdM-Accounts | - |
|         | •••••                      | •  | Aktivieren<br>Aktivieren der IdM-Kennung     |   |
|         | ANMELDEN                   |    |                                              |   |
| 1 a car | Passwort vergessen?        |    | Sold States                                  |   |

2) Sie gelangen automatisch auf die Seite "Willkommen im IdM-Portal" und müssen hier den Zugang zu Ihrem persönlichen Campo-Portal (Bewerbungsportal der FAU) beantragen.

| -Portal                  |                                                                                                    |
|--------------------------|----------------------------------------------------------------------------------------------------|
| IdM-Portal               | Willkommen im IdM-Portal                                                                                                    |
| Profil                   | i                                                                                                    |
| Datenübersicht           | Campo-Zugang für Studienbewerber                                                                                                    |
| Einstellungen & Anträge  | Dazu benötigen Sie zunächst einen Campo-Account, den Sie mit einem Klick auf den Button automatisch erhalten. Danach können Sie sich mit Ihren IdM- |
| Allgemeine Einstellungen | Beantragen                                                                                                    |
| IdM-Passwort             |                                                                                                    |
| IdM-Passwort vergessen   | Zur Datenübersicht »                                                                                                    |

3) Nach erfolgreicher Beantragung können Sie sich nun mit Ihren IdM-Zugangsdaten bei campo (<u>www.campo.fau.de</u>) anmelden.

|                                                                                                    |                                                                                                    |                                                                                        |                                                  |                                                                                                    |                                                                                                    | el89arah                                                                                                    | ung Zugangsdaten v                         | Anmelden<br>vergessen?                          | Deutsch    |
|----------------------------------------------------------------------------------------------------|----------------------------------------------------------------------------------------------------|----------------------------------------------------------------------------------------|--------------------------------------------------|----------------------------------------------------------------------------------------------------|----------------------------------------------------------------------------------------------------|----------------------------------------------------------------------------------------------------|--------------------------------------------|-------------------------------------------------|------------|
| Mein Portal                                                                                                    |                                                                                                    |                                                                                        |                                                  |                                                                                                    |                                                                                                    |                                                                                                    |                                            |                                                 |            |
| Startseite Bewerber/-innen hochsch                                                                                                    | ulstart.de FAU-Studierende                                                                                                    | Beschäftigte                                                                           | Scientia Gast                                    | tstudierende                                                                                                    |                                                                                                    |                                                                                                    |                                            |                                                 |            |
| Hier sind Sie richtig, wenn Sie sich für das F<br>(Immatrikulation) für das FAU Scientia Gast<br>Rund um die Studienmöglichkeiten mit den<br>Website erkundigen: <u>https://scientia.fau.de</u><br><b>Termine zum Sommersemester 2022:</b><br>• Start der Einschreibung: Mo. 28. Märr,<br>• Ende der Einschreibung: Do. 14. April<br>Weitere Informationen zur Einschreibung f<br>Falls Sie Fragen zum FAU Scientia Gaststudi<br>sprechen Sie uns persönlich an: <u>Weitere Ko</u> | AU Scientia Gaststudium anmi<br>studium beantragen möchten.<br>n FAU Scientia Gaststudium kö<br>2.<br>z 2022<br>2022<br>2022<br>207 das FAU Scientia Gaststudik<br>ium haben, wenden Sie sich pe<br>ontaktmöglichkeiten. | elden und die Einsc<br>nnen Sie sich auf d<br><u>m</u> .<br>r Mail an <u>scientia@</u> | hreibung<br>er folgenden<br>Đ <u>fau.de</u> oder | Registrierung<br>Um einen Zugang:<br>registrieren!<br>Zur Reg<br>Scienti<br>Als Bewe<br>beantrag<br>Nach Erhafedter9dl<br>Passwort oben rec | für campo zu erh<br>gistrierung für (<br>a Gaststudium<br>riber/in für das FAI<br>lium registrieren Si<br>erbungssemester<br>en Sie dann einen<br>M-Kennung meld<br>hhts auf dieser Sei | alten, müssen Sie s<br>das FAU<br>U Scientia<br>ie sich einmalig<br>bei IdM und<br>Zugang für<br>en Sie sich mit Ihre<br>ite an. | sich im Normalfall fü<br>r Benutzerkennung | ir einen <b>IdM-Zugang</b><br>(IdM-Kennung) und | ;<br>Ihrem |

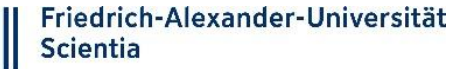

4) Nun beginnt die eigentliche Bewerbung für das FAU Scientia Gaststudium: Klicken Sie unter dem Punkt "Studienbewerbung" auf das Fenster "Bewerbungsportal öffnen".

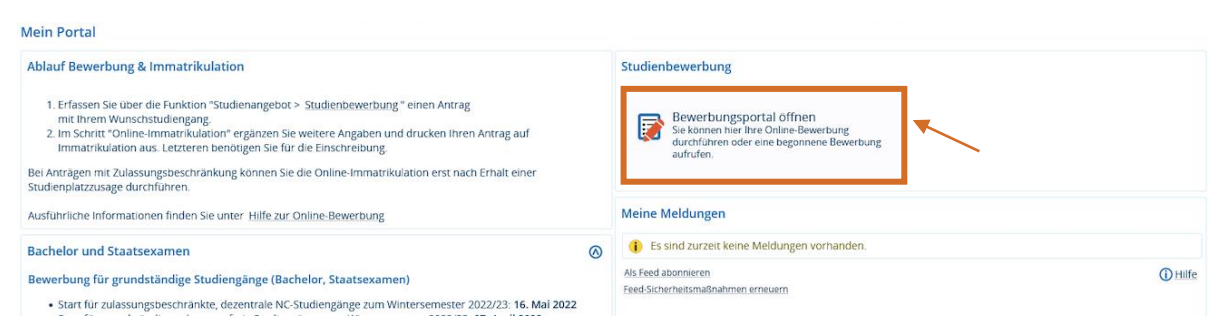

5) Es öffnet sich die erste Seite des Online-Antrags:

> Wählen Sie das aktuelle Semester aus, für das Sie sich als Gaststudierende/r zu immatrikulieren und klicken Sie auf "Bewerbung starten" und im nächsten Schritt auf "Antrag hinzufügen". Nun werden Sie automatisch durch das Formular mit verschiedenen Auswahlmöglichkeiten geleitet.

| Studienbewerbung                                                                                                    |                                                                                                    |
|----------------------------------------------------------------------------------------------------|----------------------------------------------------------------------------------------------------|
| Bewerbungssemester: Sommersemester 2022 - keine Anträge 🛛 👻                                                                                                    | Persönliche Informationen                                                                                                    |
| 🚯 Ab sofort steht ein weiteres Semester zur Verfügung, für welches Sie Bewerbungsanträge erstellen können.                                                                                                    | Bewerbernummer: 414667                                                                                                    |
| Anträge in Vorbereitung                                                                                                    | Muster, Muster                                                                                                    |
| Im Folgenden können Sie einen "Antrag hinzufügen". Handelt es sich dabei um einen zulassungsfreien Studiengang, können Sie danach direkt mit der<br>Beantragung der immatrikulation forfahren. Handelt es sich um einen Antrag, der ein NC-Fach enthält, rufen Sie anschließend ihren Zulassungsantrag<br>(pdf) ab. Darin finden Sie Hinweise dazu, ob Sie den Zulassungsantrag und Unterlagen per Post an die Zulassungsstelle senden müssen, um am<br>Vergabeerdrahren teilzunehmen. | <ul> <li>Musterstr., 4. 90419. Musterstadt</li> <li>damm.franziska@gmall.com</li> <li>0178-5625797.0178-5625797</li> </ul>                                                                                               |
| Internationale Bewerber für grundständige Studiengänge mit ausländischen Zeugnissen müssen auf jeden Fall einen Zulassungsantrag stellen und<br>diesen zusammen mit den notwendigen Unterlagen (siehe Checkliste im Zulassungsantrag) per Post an die Zulassungsstelle schicken.                                                                                                    | Kontrollblatt.drucken                                                                                                    |
| Bewerber/Innen für ein Masterstudium nehmen nach Vorlage ihrer vollständigen Unterlagen am Qualifikationsfeststellungsverfahren des<br>entsprechenden Masterstudiengangs teil. Im Falie einer positiven Entscheidung der Zugangskommission erhalten Sie eine Zulassung und können<br>anschließend die "Immatrikulation beanragen".                                                                                                    | Hilfe & Kontakt                                                                                                    |
| Ausgewähltes Bewerbungssemester: Sommersemester 2022                                                                                                    | Informationen zur Online-Einschreibung für zulassungsfreie<br>Studiengänge auf der Webseite der FAU.                                                                                                    |
| Antrag hinzufügen                                                                                                    | Inhaltliche Fragen zu Einschreibung und Studium beantworten die<br>Mitarbeiterinnen und Mitarbeiter des <u>Informations- und</u><br>Beratungszehrums (BB2).<br>7u technischen Ersten wenden Ein sich bitte ner E Mail en |

- Auf der nächsten Seite wählen Sie "Ihren Studiengangswunsch". Machen Sie dabei folgende 6) Angaben:
  - angestrebter Abschluss:

angestrebtes Studienfach:

Scientia Gaststudium FAU Scientia Gaststudium

Fachsemester:

- Zulassungstyp:
- 1. Fachsemester Gaststudium

| Ihr Studiengar                     | igswunsch                                                                                                    | Nusterstr 4 90419 Musterstadt                                                                                                    |
|------------------------------------|----------------------------------------------------------------------------------------------------|----------------------------------------------------------------------------------------------------|
| Bitte wäh<br>Soliten Si<br>(Sommer | .len Sie hier den von ihnen gewünschten Studiengang aus, für den Sie sich bewerben möchten.<br>e ihren Wunschstudiengang nicht in der Auswahl finden, vergewissern Sie sich, ob dieser überhaupt zum ausgewählten Semester<br>/Winter) angeboten wird. Überprüfen Sie außerdem, ob Sie das richtige Semester ausgewählt haben (Angabe oben) und ob der Zeitraum für die                                                        | <ul> <li>✓ damm.franziska@gmail.com</li> <li>✓ 0178-5625797.0178-5625797</li> </ul>                                                                                                    |
| Antragso<br>Informat               | nung dezen aktiv ist. beachten sie onter, aas nur ünsere soudiengenge unterschieduiche starttermine und Pristen geneen, nahere<br>onen finden auf der <u>FAU-Website im Bereich: "Alle Studiengange"</u> .<br><u>he Info für Bewerber/innen für einen konsekutiven Masterstudiengang an der FAU:</u><br>rechwerber/innen mit deutscher Ziemissen die in dieser Cherkliste angegehenen Unterlagen im Zuge der Online. Bewerbung | Kontrolibiatt.drucken                                                                                                    |
| • Masi<br>hoch                     | aderi.  * angestrebter Abschluss Scientia Gaststudium  * angestrebter Studienfach FAU Scientia Gaststudium  * O                                                                                                    | Hilfe & Kontakt<br>Informationen zur Online-Einschreibung für zulassungsfreie<br>Studiengänge auf der Webseite der FAU.<br>Inhaltliche Fragen zu Einschreibung und Studium beantworten die<br>Mitarbeiterinnen und Mitarbeiter des Informations- und |
|                                    | Fachsemester     I.Fachsemester     Gaststudium                                                                                                    | Beratungszentrums (JBZ).<br>Zu technischen Fragen wenden Sie sich bitte per E-Mail an<br>campoefau.de<br>Information für alle internationalen Bewerber/innen mit ausländischen                                                                       |
| Weiter                             |                                                                                                    | Bildungsnachweisen:<br>Falls Sie Ihren Zulassungsantrag mit allen benötigten Unterlagen bei der<br>FAU bis zum Bewerbungsschluss einreichen müssen (keine anderweitige<br>Information auf dem Zulassungeantrag) achten Sie bitte auf                 |

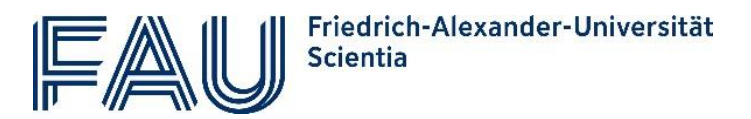

7) Mit einem Klick auf "Weiter" geben Sie die Details Ihres geplanten Gaststudiums an (Name der Lehrveranstaltungen und Anzahl der Semesterwochenstunden).

Außerdem laden Sie hier die elektronische Kopie Ihrer Hochschulzugangsberechtigung sowie Ihres Personalausweises hoch.

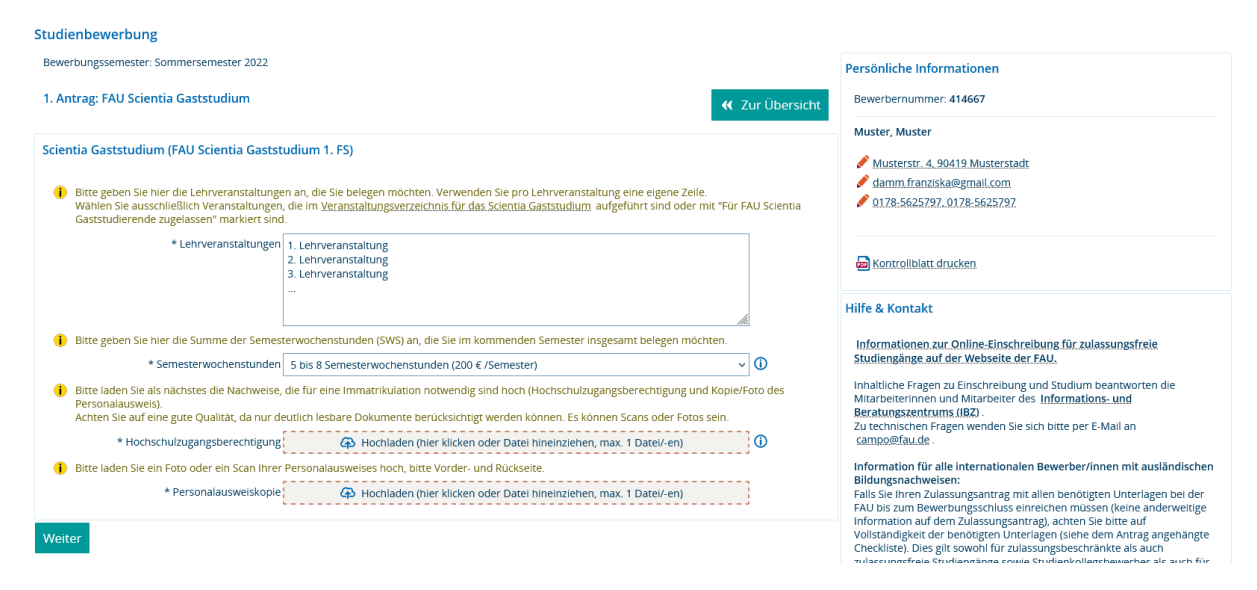

8) Abschließend kontrollieren Sie Ihre Angaben und können den Antrag abgeben.

WICHTIG: Bitte beachten Sie Schritt 3.

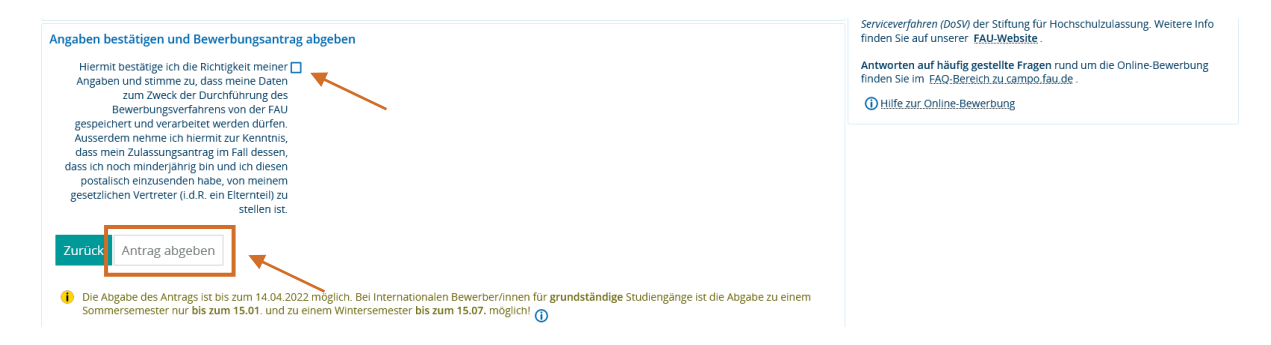

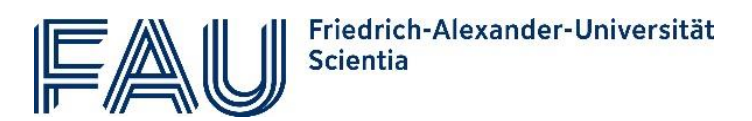

### Schritt 3: Zulassungsantrag postalisch versenden

1) Nun haben Sie Ihre Online-Bewerbung erfolgreich ausgeführt und erhalten Ihren Zulassungsantrag im PDF-Format.

| Studienbewerbung                                                                                                    |                                                                                                    |
|----------------------------------------------------------------------------------------------------|----------------------------------------------------------------------------------------------------|
| Bewerbungssemester: Sommersemester 2022 - 1 Antrag                                                                     | Persönliche Informationen                                                                            |
| 🕕 Ab sofort steht ein weiteres Semester zur Verfügung, für welches Sie Bewerbungsanträge erstellen können.             | Bewerbernummer: 414667                                                                               |
| Abgegebene Anträge Dillife                                                                                             | Muster, Muster                                                                                       |
| 1. Antrag Antragsstatus: Eingegangen (online)                                                                          | damm.franziska@gmail.com                                                                             |
| FAU Scientia Gaststudium, 1. Fachsemester Gaststudium Antragsfachstatus:<br>Eingegangen                                | ✓ 0178-5625797,0178:5625797                                                                          |
|                                                                                                    | 📾 Kontrollblatt drucken                                                                              |
| Zulassungsantrag und ggf. einzureichende Unterlagen     Antragsdetails anzeigen     Antrag zurückziehen und bearbeiten | Hilfe & Kontakt                                                                                      |
|                                                                                                    | Informationen zur Online-Einschreibung für zulassungsfreie<br>Studiengänge auf der Webseite der FAU. |

2) Bitte laden Sie diese Datei herunter, drucken das Dokument aus und unterschreiben es.

| Ich versichere, dass meine Anga | aben vollständig und richtig sind. Die | Hinweise und |
|---------------------------------|----------------------------------------|--------------|
| Einschränkungen auf den nachf   | olgenden Seiten habe ich zur Kenntn    | is genommen. |
| Ort und Datum                   | Unterschrift                           |              |

3) Senden Sie den Antrag in einem frankierten Umschlag an folgende Adresse:

FAU Erlangen-Nürnberg Studierendenverwaltung (Referat L5) Schloßplatz 4 91054 Erlangen

Erst jetzt ist Ihre Bewerbung vollständig abgeschlossen. Für eine gültige Immatrikulation beachten Sie bitte Schritt 4.

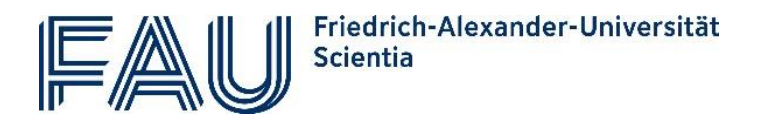

### Schritt 4: Semestergebühr zahlen

Sie können nur als Gaststudierende/r an der FAU immatrikuliert werden, wenn Sie fristgerecht die für Ihr Gaststudium anfallenden Gebühren überweisen.

Empfänger:

STAATSOBERKASSE LANDSHUT Verwendungszweck (in genau dieser Reihenfolge): 000201770976 GASTHÖRER NAME, VORNAME IBAN: DE66 7005 0000 0301 2792 80 BIC: BYLADEMMXXX

Die Gebühr für das Gaststudium beträgt pro Semester:

- bei 1 bis 4 Semesterwochenstunden 100 €
- bei 5 bis 8 Semesterwochenstunden 200 €
- ab 9 Semesterwochenstunden 300 €